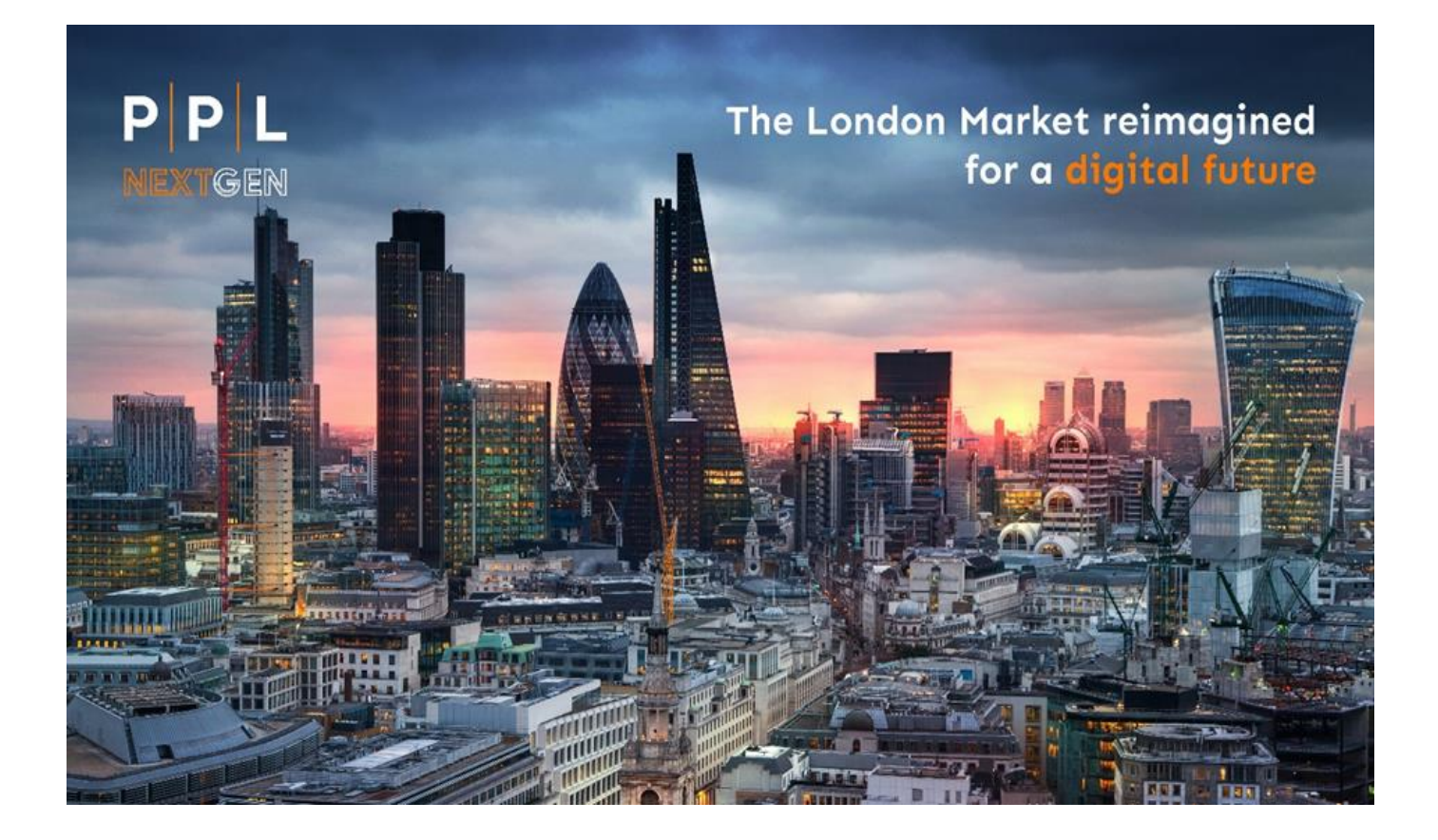

# PPL Next Gen Bulk Upload

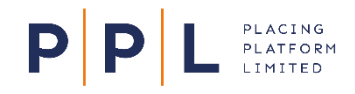

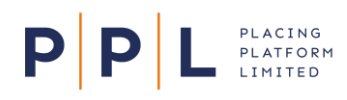

#### Introduction

#### Please note this document does not relate to the current platform (known as PPL v3).

The purpose of this document is to provide information and guidance to Broking firms on the bulk upload functionality. Please note that similar capabilities, such as archive placements, is documented separately and can be accessed <u>here</u>.

The topic areas explored in this document are as follows: -

- Objectives and scope of this document
  - > Template check
  - Data validation
- Bulk Upload Overview
- Excel Template
- Bulk Placement Creation
  - Scenario 1: Successful Bulk Upload
  - Scenario 2: Bulk Upload errors identified

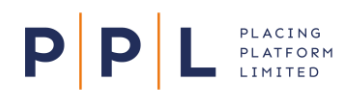

#### **Bulk Upload - Overview**

The bulk upload functionality is a method of creating several placement, programme, contract, and section records in one action, for example as part of a regular pre-renewal process. This is an alternative to creating records manually through the UI.

It also allows the upload of multiple limits, excesses, deductibles, and premiums into contract and/or section records contained in the template. The intent is that a broker organisation can create a report from their back-office system in the correct format to streamline the record creation process.

Important. It is only a record creation tool, it does not allow the editing or complementing of existing records.

During bulk upload there are two phases:

- 1. Template check
- 2. Data validation

When the template check is completed and successful then the system will undertake its data validation process.

NB. Placements will only appear in the Staging area if they have errors, if they don't, they will go straight into the Placements listing. From the Placements area they can be re-assigned if required to the 'proper' Broker processing teams.

#### Template check

The template check ensures that the template upload is consistent with PPL template requirements. There are several checks that need to be made against the template. If the Excel template fails any validation criteria, then the user cannot pass the template check and progress to Data Validation.

#### Data Validations

When the high-level validations are completed on the spreadsheet, the system will then check the data. This will be different for each level of the hierarchy and the validations are consistent with those already contained within the system. The system then checks the spreadsheet on a cell-by-cell basis for errors and any errors identified will be displayed on the Staging Placement screen.

All errors will be flagged and need to be rectified in the 'staging' area before a placement is added to the database.

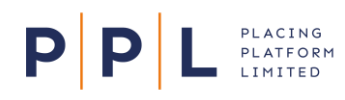

#### Excel Template

PPL has created a standard Excel template for market use: -

- The Excel template conforms to a prescribed format of tabs and columns.
- Each tab contains either placement, programme, contract, or contract section data.
- Not all fields are required to be completed, only the PPL Next Gen platform minimum requirements must be met (see table below).

| Field                                               | Level                     | Field                        | Level                |
|-----------------------------------------------------|---------------------------|------------------------------|----------------------|
| Client                                              | Placement                 | Reinsured (if<br>applicable) | Contract             |
| Placement description                               | Placement                 | Inception date               | Contract and Section |
| Placement effective<br>year                         | Placement                 | Expiry Date                  | Contract and Section |
| Organisation                                        | Placement and<br>Contract | Period basis                 | Contract and Section |
| Team                                                | Placement and<br>Contract | Class of business            | Contract and Section |
| User                                                | Placement and<br>Contract | Line of business             | Contract and Section |
| Broker code                                         | Contract                  | Product                      | Contract and Section |
| Contract reference                                  | Contract                  | Region/Country               | Contract and Section |
| Contract description                                | Contract                  | Carrier/Underwriter          | Underwriter          |
| Cover type                                          | Contract                  | Written Line                 | Underwriter          |
| Contract type, e.g.,<br>Insurance or<br>Reinsurance | Contract                  | Stamp                        | Underwriter          |
| Insured                                             | Contract                  | UW reference                 | Underwriter          |

• Maximum file size of 50MB

A blank Excel template can be requested via pplenquiries@placingplatformlimited.com.

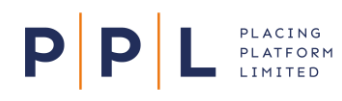

#### **Bulk placement creation**

The following screenshots assist in outlining step by step guidance on how to successfully generate and create a bulk creation statement.

#### Scenario 1 – Successful bulk Upload

From the main placement menu select the 'browse' option located at the bottom of the page, alternative you can drag and drop your file into the same area.

| acemer | placements<br>nts Facilities |                                                               |             |                                  |                     |                 |        |       |
|--------|------------------------------|---------------------------------------------------------------|-------------|----------------------------------|---------------------|-----------------|--------|-------|
| Place  | ements 👻                     | Show My Placements only                                       |             |                                  | Reassign 🔫 Filter 🖸 | + Create new pl | lacem  | nent  |
|        | Client \$                    | Placement \$                                                  | Year ‡      | Owner +                          | Inception date +    | Status ‡        |        |       |
|        | Goldsmith Inc                | Mars Rocket                                                   | 2022        | PU product-owner-broker-SG3 user | 15/03/2022          | Not started     |        | 1     |
|        | Tony Moore                   | Tony's Bucket For Random Testing                              | 2022        | PU product-owner-broker-SG3 user | 31/03/2022          | Not started     |        |       |
|        | Dequaire Inc                 | Stephan's Placement                                           | 2022        | PU product-owner-broker-SG3 user | 07/04/2022          | Not started     |        |       |
|        | Lockton                      | DK test                                                       | 2022        | PU product-owner-broker-SG3 user | 13/04/2022          | Not started     |        |       |
|        | Glaxco                       | Pharma                                                        | 2022        | PU product-owner-broker-SG3 user | 20/04/2022          | Not started     |        |       |
|        | Dequaire Inc                 | Stephan's Placement                                           | 2022        | PU product-owner-broker-SG3 user | 28/04/2022          | In progress     |        |       |
|        | BMS Group                    | Cyber                                                         | 2022        | PU product-owner-broker-SG3 user | 16/05/2022          | In progress     |        |       |
|        | ۵                            | Browse or drop here a xisx or a .docx file to create multiple | placements. |                                  |                     | 1 to            | 7 of 7 | ' ite |

Navigate to the folder where your file is located and select the required file.

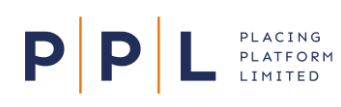

| C 🟠 🗎 stg.ppInextgen.com/PPL_Placement/Placements                                                                                                    |                           |        |                                  |     |                                                    | * 🗆 🖨                            | Incognito |  |
|----------------------------------------------------------------------------------------------------|---------------------------|--------|----------------------------------|-----|----------------------------------------------------|----------------------------------|-----------|--|
| PPL product-owner-broker-org-SG3                                                                                                    |                           |        |                                  | ۹ 🌲 | PU product-owner-broker-SG3 user<br>Placing Broker | Team<br>product-owner-broker-tea | am-SG3    |  |
| t of placements<br>cements Facilities                                                                                                    |                           |        |                                  |     |                                                    |                                  |           |  |
| Open                                                                                                    | ×                         |        |                                  |     |                                                    |                                  |           |  |
| - → → ↑ 🖡 « Archive upload → Archive 🗸 🖉 🔎 Search Archiv                                                                                                    | /e                        |        |                                  |     | Reassign \Xi Filter                                | + Create new placer              | nent      |  |
| Organise • New folder                                                                                                    | • 🔳 😗                     |        |                                  |     |                                                    |                                  | _         |  |
| OneDrive - Dr.# Name     Note: Note: Difference - Dr. Provider     Note: Name     Note: Note: Not | Dat                       | Year ‡ | Owner ‡                          |     | Inception date 💠                                   | Status ‡                         |           |  |
| 4.0 Personal     Archive PPL File Upload Template ObJAtix     Archive PPL File Upload Template v3xlix     Archive PPL File Upload Template v3xlix                                                                                                    | 14/                       | 2022   | PU product-owner-broker-SG3 user |     | 15/03/2022                                         | Not started                      |           |  |
| Archive upload     Archive PIC File Upload Template Single Good Test.xlsx     Archive PIC File Upload Template Single Good Xlsx     Archive PIC File Upload Template Single Good xlsx                                                                                                    | 22/<br>22/<br>30/         | 2022   | PU product-owner-broker-SG3 user |     | 31/03/2022                                         | Not started                      |           |  |
| Deloitte (0365D)     PPLFileUploadTemplate_MongoxIsx                                                                                                    | 14/                       | 2022   | PU product-owner-broker-SG3 user |     | 07/04/2022                                         | Not started                      |           |  |
| OneDrive - Deloitt     This PC     30 Objects                                                                                                    |                           | 2022   | PU product-owner-broker-SG3 user |     | 13/04/2022                                         | Not started                      |           |  |
| Desktop v c                                                                                                    | >                         | 2022   | PU product-owner-broker-SG3 user |     | 20/04/2022                                         | Not started                      |           |  |
| File name: V All Files (*.*) Open                                                                                                    | Cancel                    | 2022   | PU product-owner-broker-SG3 user |     | 28/04/2022                                         | In progress                      |           |  |
| BMS Group Cyber                                                                                                    |                           | 2022   | PU product-owner-broker-SG3 user |     | 16/05/2022                                         | In progress                      |           |  |
| Browse or drop here a sisk or a slock file to c                                                                                                    | reate multiple placements | λ.     |                                  |     |                                                    | 1 to 7 of                        | 7 items   |  |

PPL will start to perform a synchronisation process, between PPL and the chosen file.

| C C | ments × +<br>☆ iii stg.pplnextgen.com/F |       |                                       |                     | 🛧 🗖 🈁 Incognito        |
|-----|-----------------------------------------|-------|---------------------------------------|---------------------|------------------------|
|     |                                         |       |                                       |                     |                        |
|     |                                         |       |                                       |                     |                        |
|     |                                         |       |                                       |                     |                        |
|     |                                         |       |                                       | Reassign 👳 Filter 🔘 | + Create new placement |
|     |                                         |       |                                       |                     |                        |
|     |                                         |       | PU product-owner-broker-SG3 user      |                     | Not started 🌲 …        |
|     |                                         |       |                                       |                     | Not started            |
|     |                                         |       | 6                                     |                     | Not started            |
|     |                                         | PPL i | s synchronizing your data file        |                     | Not started 🌲          |
|     |                                         |       | This process can take several minutes |                     | Not started            |
|     |                                         | 2022  | PU product-owner-broker-SG3 user      |                     | In progress 🌲 🚥        |
|     |                                         |       | PU product-owner-broker-SG3 user      |                     | In progress 🌲 …        |
|     | <b>6</b> 8                              |       |                                       |                     |                        |
|     |                                         |       |                                       |                     |                        |
|     |                                         |       |                                       |                     |                        |
|     |                                         |       |                                       |                     |                        |
| ۵   | a 🚮 🙀 🛏                                 | N 107 |                                       |                     |                        |

If the validation process is a success, the bulk loaded placements will be displayed in a completed display list.

## **PPL** PLACING PLATFORM LIMITED

## PPL Next Gen – Bulk upload

| ≡ P     | PL product-ov | vner-broker-org-SG3              |         |                                  | Q 🏚 | PU product-owner-broker-SG3 user<br>Placing Broker | Team<br>product-owner-broker-team-SG3 |
|---------|---------------|----------------------------------|---------|----------------------------------|-----|----------------------------------------------------|---------------------------------------|
| Placeme | Facilities    |                                  |         |                                  |     |                                                    |                                       |
| Plac    | ements -      | Show My Placements only          |         |                                  |     | Reassign \Xi Filter 🔕                              | + Create new placement                |
|         | Client \$     | Placement \$                     | Year \$ | Owner \$                         |     | Inception date \$                                  | Status +                              |
|         | XPR228        | Sign and close                   | 2019    | PU product-owner-broker-SG3 user |     | 01/01/2019                                         | Not started                           |
|         | Goldsmith Inc | Mars Rocket                      | 2022    | PU product-owner-broker-SG3 user |     | 15/03/2022                                         | Not started                           |
|         | Tony Moore    | Tony's Bucket For Random Testing | 2022    | PU product-owner-broker-SG3 user |     | 31/03/2022                                         | Not started                           |
|         | Dequaire Inc  | Stephan's Placement              | 2022    | PU product-owner-broker-SG3 user |     | 07/04/2022                                         | Not started                           |
|         | Lockton       | DK test                          | 2022    | PU product-owner-broker-SG3 user |     | 13/04/2022                                         | Not started 🏚 …                       |

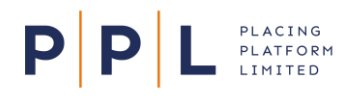

#### Scenario 2 - Bulk Upload errors identified

Once the file has finished its sync process it will perform some validation to identify any errors that exist in relation to the structure of the selected placement file and PPL template requirements. The below example has flagged 4 placements with errors (shown in blue).

| ■ PPL product-                            | owner-broker-org-SG3                |        |                                  | ۹ 🌲 | PU product-owner-broker-SG3 user<br>Placing Broker | Team<br>product-owner-broker-team-SG3 |  |  |  |
|-------------------------------------------|-------------------------------------|--------|----------------------------------|-----|----------------------------------------------------|---------------------------------------|--|--|--|
| List of placements                        |                                     |        |                                  |     |                                                    |                                       |  |  |  |
| Placements Facilities                     |                                     |        |                                  |     |                                                    |                                       |  |  |  |
| S The upload has 4 placements with errors | . Click here to correct the errors. |        |                                  |     |                                                    |                                       |  |  |  |
| Placements                                | Show My Placements only             |        |                                  |     | Reassign = Filter                                  | + Create new placement                |  |  |  |
| Client \$                                 | Placement \$                        | Year ‡ | Owner \$                         |     | Inception date 🗘                                   | Status 💠                              |  |  |  |
| Goldsmith Inc                             | Mars Rocket                         | 2022   | PU product-owner-broker-SG3 user |     | 15/03/2022                                         | Not started 🏚 …                       |  |  |  |
| Tony Moore                                | Tony's Bucket For Random Testing    | 2022   | PU product-owner-broker-SG3 user |     | 31/03/2022                                         | Not started 🌲 🚥                       |  |  |  |
| Dequaire Inc                              | Stephan's Placement                 | 2022   | PU product-owner-broker-SG3 user |     | 07/04/2022                                         | Not started                           |  |  |  |
| Lockton                                   | DK test                             | 2022   | PU product-owner-broker-SG3 user |     | 13/04/2022                                         | Not started                           |  |  |  |
| Glaxco                                    | Pharma                              | 2022   | PU product-owner-broker-SG3 user |     | 20/04/2022                                         | Not started                           |  |  |  |

Once the error hyperlink has been selected any errors that exist will be displayed on the Staging screen list, as shown below. Simply select the placement that you wish to view to further understand the identified error.

Once errors have been corrected, they will be cleared off the list and you will be returned to the normal menu.

| Staging pla    | cement list     |                     |        |                                  |                  |       |
|----------------|-----------------|---------------------|--------|----------------------------------|------------------|-------|
| All placements | with errors     |                     |        |                                  | 🛢 Delete         | e All |
| ID \$          | Client \$       | Placement \$        | Year ‡ | Owner \$                         | Uploaded on \$   |       |
| PL01           | Teste new year  | placement new year  | 2022   | DEV14-Hilary Mantel              | 22/04/2022 15:22 | •••   |
| PL02           | Teste new year1 | placement new year1 | 2022   | PU product-owner-broker-SG3 user | 22/04/2022 15:22 | •••   |
| PL03           | Teste new year2 | placement new year2 | 2022   | PU product-owner-broker-SG3 user | 22/04/2022 15:22 | •••   |

In the example below there are multiple errors that have been flagged, the node tree on the left side indicates which parts of the placement the errors correlate to. This example has flagged that the Placement details show that there are errors relating to the Organisation, Team, and Placement Owner.

NB. Where an error is contained in dropdown field, the original entry from the template is retained in the dropdown list to assist the user in finding the correct entry.

## **PPL** PLACING PLATFORM LIMITED

## PPL Next Gen – Bulk upload

| Submit changes                  | Placement Details                   |
|---------------------------------|-------------------------------------|
| placement new year2             | Client name                         |
|                                 | Teste new year2                     |
| test contract without programme | Placement description               |
| S1                              | placement new year2                 |
|                                 | Placement effective year<br>2022    |
|                                 | Organisation                        |
|                                 | DEV14-CSK - London 🔹                |
|                                 | The organisation is invalid<br>Team |
|                                 | DEV14-CSK Retail Property Brokers   |
|                                 | The team is invalid Placement owner |
|                                 | DEV14-Hilary Mantel 💌               |
|                                 | The owner is invalid                |

Correcting the data in the three fields to the suggested format of 'product owner broker – branch/team/user SG3' and selecting 'update', will remove the red error banner from the node tree, as shown below.

| Submit changes                                | Placement Details                 |
|-----------------------------------------------|-----------------------------------|
| placement new year2                           | Client name                       |
|                                               | Teste new year2                   |
| test contract without programme               | Placement description             |
| 🖹 S1                                          | placement new year2               |
|                                               | Placement effective year          |
|                                               | 2022                              |
|                                               | Organisation                      |
|                                               | product-owner-broker-branch-SG3 + |
|                                               | Team                              |
|                                               | product-owner-broker-team-SG3     |
|                                               | Placement owner                   |
|                                               | product-owner-broker-SG3 user     |
|                                               |                                   |
| placement new year2                           |                                   |
| test contract without programme     Image: S1 |                                   |
|                                               |                                   |

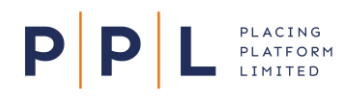

The same applies to the next node down 'test contract without programme'. By selecting this node, you will be presented with flagged errors on the 'Contact Details' form, once all these fields have been adjusted to the correct option from the dropdown list (example shown in blue below), the user should select 'update'.

NB. The contract reference field below has also flagged a format validation issue in that the length of the reference is too long.

| placement new year2             |                                                                             |
|---------------------------------|-----------------------------------------------------------------------------|
| Submit changes                  | Contract details                                                            |
| placement new year2             | Broker team                                                                 |
|                                 | DEV14-CSK Retail Property Brokers 🔹                                         |
| test contract without programme | You cannot create a contract owned by a different team to the placement     |
| S1                              | DEV14-CSK Retail Property Brokers product-owner-broker-team-SG3 Broker code |
|                                 | Unable to validate broker code. Fix feam errors first.                      |
|                                 | Contract reference                                                          |
|                                 | 24140211225433215486                                                        |
|                                 | Please select correct broker team                                           |

All previously flagged errors on the node tree have now been rectified/cleared.

| Staging placement list / placement new year2<br>placement new year2 |                |
|---------------------------------------------------------------------|----------------|
|                                                                     | Submit changes |
| placement new year2                                                 |                |
| test contract without programme                                     |                |
| 🖹 S1                                                                |                |

If you want to remove a loaded placement containing errors, then do so by deleting individual records by selecting the ellipse form the right-hand side of the screen (...) and then continuing to select "Delete".

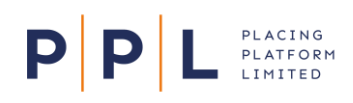

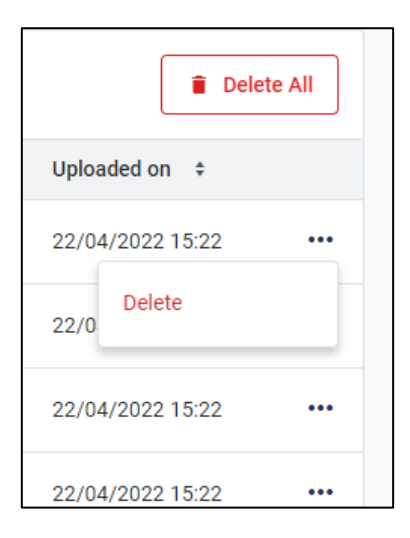

Alternatively, you are also able to delete all records, by selecting the "Delete All" function, where you will be presented with a warning before you confirm.

| Warning!                                                             |        | ×       |
|----------------------------------------------------------------------|--------|---------|
| Are you sure you want to delete all ?                                |        |         |
| All placement data will be deleted including any attached documents. |        |         |
|                                                                      | Cancel | Confirm |

#### Feedback

If you have any questions or queries relating to this document, or any other enquiry relating to PPL, please contact your PPL Relationship Manager directly or email <u>pplenquiries@placingplatformlimited.com</u>.